Kopie van het ontslag van een speler/speelster digitaal aangetekend verzenden naar de VHV

# Kopie v/h ontslag bezorgen aan de VHV

#### **Principes procedure**

- Kopie nemen van het correct ingevulde en ondertekende ontslagformulier
- De kopie aangetekend versturen naar de VHV, Dorpsstraat 74, 3545 Halen
- Op de omslag moet er een datumstempel aangebracht zijn met
  - De vroegste datum van 01 mei 2025
  - De uiterste datum van 31 mei 2025
- Aangetekend verzenden kan verlopen via
  - Bpost
  - Digitaal kanaal

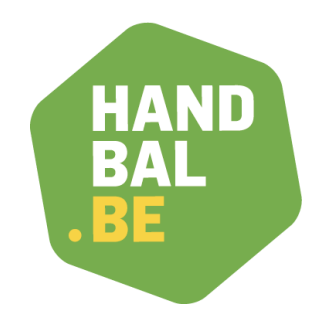

## Ontslag via digitaal kanaal

#### Algemeen

- Om een ontslag digitaal <u>aangetekend</u> te verzenden dient men gebruik te maken van een erkend platform dat aangetekende zendingen digitaal kan verwerken.
- 2. VHV werkt met DIGICONNECT | Aangetekende.email<sup>™</sup>
- 3. Om via DIGICONNECT een aangetekende zending te versturen dient men een op dit platform een account aan te maken.
- 4. Er is een eenmalige aanmeldingskost: 2,90 euro incl. BTW.
- 5. Elke digitale zending kost: 2,40 euro incl. BTW.
- 6. Indien de aangetekende zending niet kan verwerkt worden via het digitaal kanaal zal Bpost deze zending fysiek bezorgen aan de ontvanger. Kosten vanaf 10,13 euro.

| Stap | Beschrijving                    |
|------|---------------------------------|
| 1    | Inloggen op DIGICONNECT         |
|      | https://www.aangetekende.email/ |

- 2 Kies voor de juiste taal
- 3 Start met het aanmaken van een account: 'Klik hier om een account aan te maken'

#### Stap Beschrijving

- 4 Invullen formulier 'nieuw account aanmaken'
  - Particulier account
  - Registratie emailadres en mobiel nummer via bevestigingscode
  - Invullen persoonsgegevens en gebruikersaccount
  - Akkoord algemene voorwaarden
  - Bevestigen via 'Ga verder naar de betaalpagina'

| <u>NL</u> - <u>FR</u> - <u>EN</u>                                                                    |
|----------------------------------------------------------------------------------------------------|
| DIGICONNECT                                                                                          |
| Nog geen account? <mark>Klik hier om een account aan te maken</mark>                                 |
| E-mail adres                                                                                         |
| Geef uw e-mail adres in en klik op 'Bevestigingscode verzenden'. U ontvangt een e-mail met een code. |
| E-mail adres Bevestigingscode verzenden                                                              |
| Mobiel nummer                                                                                        |
| Geef uw mobiel nummer in en klik op 'Bevestigingscode verzenden' U ontvangt een sms met een code.    |
| Incl. landcode (bijv. +32473123456) Bevestigingscode verzenden                                       |

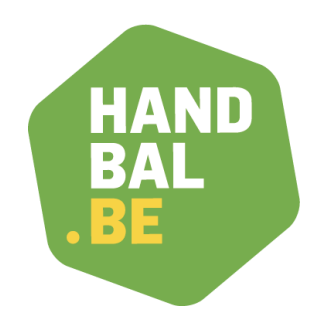

Stap Beschrijving

5 Betalen aanmeldingskost via betaalknop

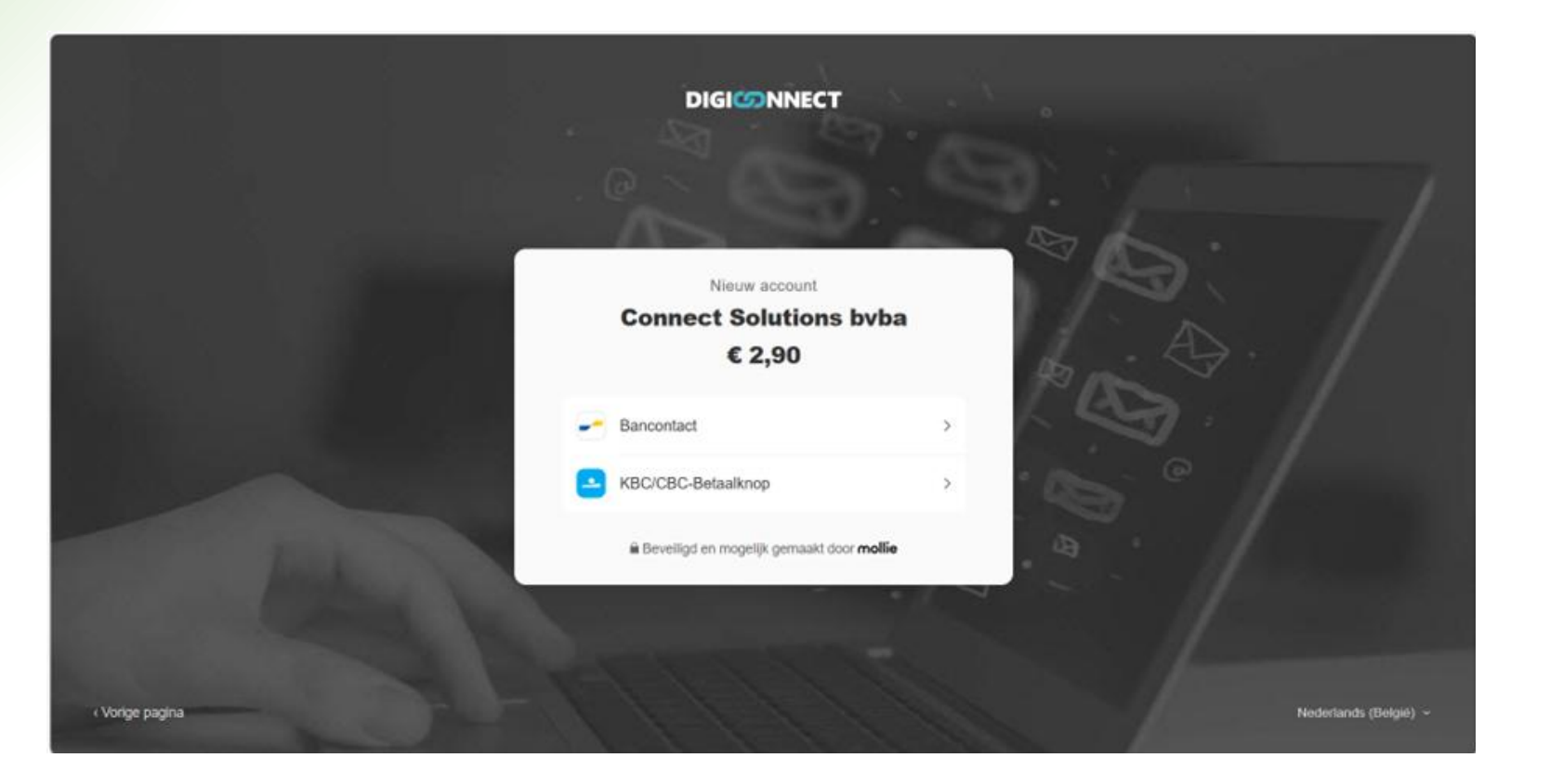

HAND BAL BE

| Pr   | ocedure aanmelding bij DiGiCONN                                                                                                   | ECT HAND<br>BAL |
|------|----------------------------------------------------------------------------------------------------|-----------------|
| Stap | Beschrijving                                                                                                    | .BE             |
| 6    | Na de betaling ontvang je een bevestiging van aanmaak account en keer je terug naar het login scherm via knop 'naar login scherm' |                 |

| DIGICONNECT |                                                            |  |
|-------------|------------------------------------------------------------|--|
|             | Nieuw account aanmaken                                     |  |
|             | Uw account werd aangemaakt. Log in om modules te activeren |  |
|             | Naar login scherm                                          |  |

| Stap | Beschrijving |
|------|--------------|
|------|--------------|

7

Aanmelden op je account via een identificatieprocedure met het verzenden van een code via sms

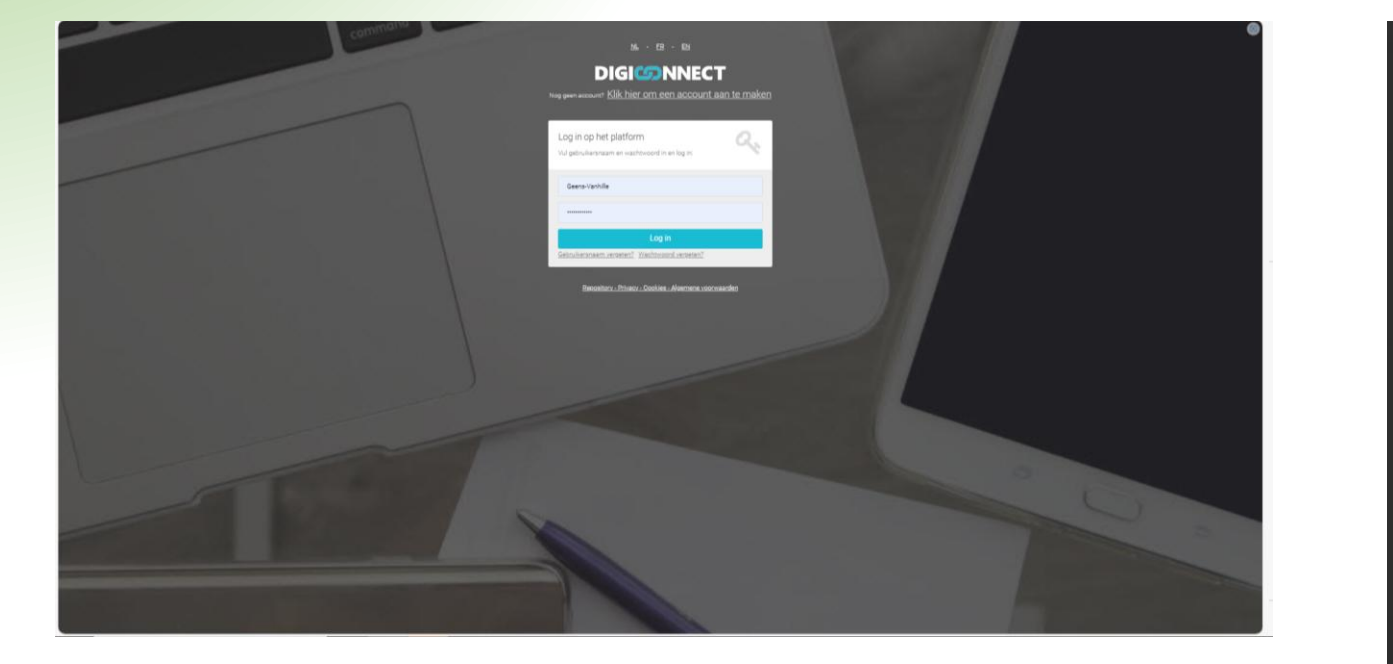

| 2-factor authenticatie                                        | ×  |
|---------------------------------------------------------------|----|
| Geef hieronder de 6-cijferige code in die u ontvangt via SMS: |    |
| Verder Sluit                                                  | en |
| Vul gebruikersnaam en wachtwoord in en log in:                |    |
| Geens-Vanhille                                                |    |
|                                                               |    |
| Log in                                                        |    |
| Gebruikersnaam vergeten? Wachtwoord vergeten?                 |    |

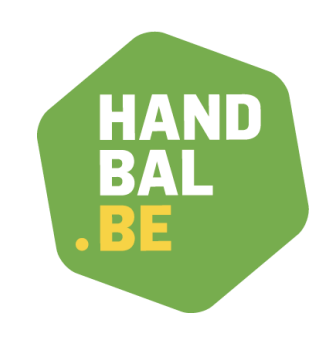

#### Stap Beschrijving

- 8 Om je in de toekomst te kunnen inloggen wordt er gebruik gemaakt van een authenticator-app. Bijgevolg dien je een authenticator-app te activeren. Digiconnect suggereert Google Authenticator. Een alternatief is Microsoft Authenticator. Je vindt beide in de Play Store
- 9 Eens de authenticator-app is geïnstalleerd kan je vanuit deze app de QR-code op het scherm inlezen. Digiconnect verstuurt een authenticatiecode naar de authenticatorapp.

Deze 6-cijferige code dien je in te geven waardoor je toegang krijgt tot de Digiconnect-toepassing.

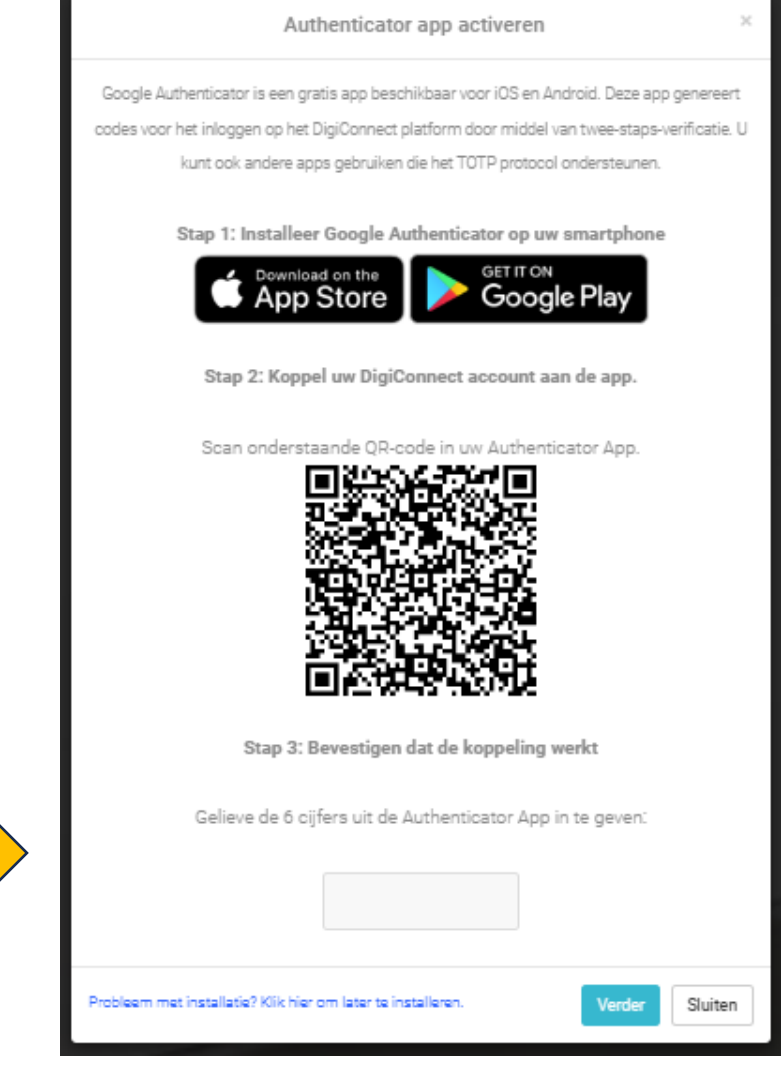

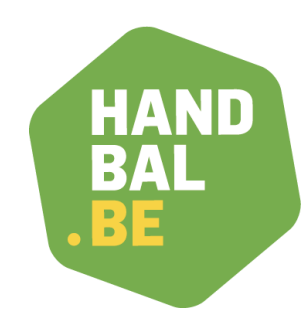

#### Stap Beschrijving

- 1 Na de inlogprocedure met de authenticator app kom je in het startscherm terecht met links de menubalk
- 2 Klik op 'aanvraag vervolledigen' bij 'uitgaande zendingen'

#### DIGI

#### Modules

Modules

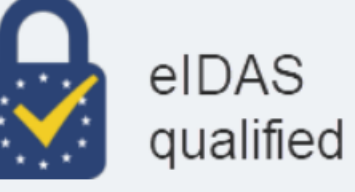

DigiConnect is een product van Connect Solutions. Connect Solutions is een gekwalificeerde vertrouwensdienstverlener voor elektronisch aangetekende bezorging conform Verordening (EU) Nr. 910/2014 betreffende elektronische identificatie en vertrouwensdiensten voor elektronische transacties in de interne markt (elDAS Verordening). <u>Algemene voorwaarden en privacy policy</u>

Hieronder vindt u een overzicht van de beschikbare modules. U kunt zich abonneren op één of meerdere modules.

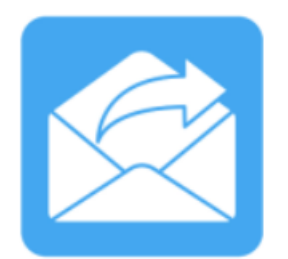

#### Uitgaande zendingen

eIDAS gekwalificeerde dienst voor elektronisch aangetekende zendingen (uitgaand) Gekwalificeerde dienst voor hybride aangetekende zendingen Dienst voor het verzenden van reguliere (niet-aangetekende) briefpost Aanvullende tools ter voorbereiding en indiening van berichten (o.a. mass upload, API, wachtmap)

#### In aanvraag

Aanvraag vervolledigen

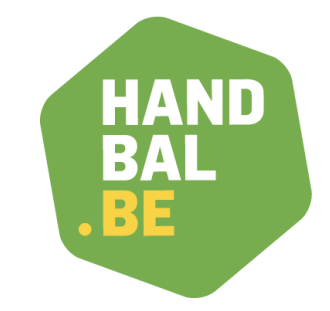

vhv

#### Stap Beschrijving

- 3 Identificeer je als aanvrager en doe het nodige via Itsme of je eID
- 4 Vink 'Ik ga akkoord met de algemene voorwaarden van de dienst Aangetekende.email' aan
- 5 Het archiveren van het 'lange termijn archief' is in principe niet nodig. Uiteraard is dit uw eigen keuze

| DIGI          | Modules                                                                                                    | Activeren uitgaande zendingen                                                                                                    |
|---------------|----------------------------------------------------------------------------------------------------|----------------------------------------------------------------------------------------------------|
| Modules       | Activeren uitgaande zendingen Aanvraag cancellen Aanvraag op later tijdstip verder zetten          Stap 1       Stap 2         Image: Identificatie aanvrager       Gereed            | Stap 1     Stap 2       Identificatie aanvrager     Gereed                                                                                                    |
|               | Identificatie aanvrager<br>U dient zich als aanvrager éénmalig te identificeren. Dit kan u doen met behulp van eID of itsme.                                                          | Lange termijn archief activeren         Standaard blijven de zendingen 30 dagen zichtbaar op het platform. Met het lange termijn archief blijven deze onbeperkt beschikbaar op het platform. U hoeft daardoor de bewijsstukken niet lokaal op te slaan in uw eigen systemen, maar u kunt ze op eik moment online raadplegen en downloaden vanop het platform. Zo bent u er zeker van dat er geen bewijsstukken verloren gaan.         Activeer het lange termijn archief voor 2,99€ per maand.         Lange termijn archief activeren       Ik wens verder te gaan zonder lange termijn archief         Het lange termijn archief is maandelijks opzegbaar. Om op te zeggen, stuut u een e-mail naar support@aangetekende.email 10 dagen voor het eind van de maand. |
| Identificatio | e aanvrager<br>ger éénmalig te identificeren. Dit kan u doen met behulp van elD of itsme.<br>et succes geïdentificeerd<br>t de algemene voorwaarden van de dienst Aangetekende.email™ | Modules   Modules   Uitgaande zendingen *   Module beheer *     Stap 1   Stap 1   Identificatie aanvrager   Gereed     De module werd geactiveerd                                                                                                    |

#### HAND BAL BE

| Stap   Beschr | ijving |
|---------------|--------|
|---------------|--------|

6 Klik op '*uitgaande zendingen*' en je krijgt opnieuw een menubalk aangeboden

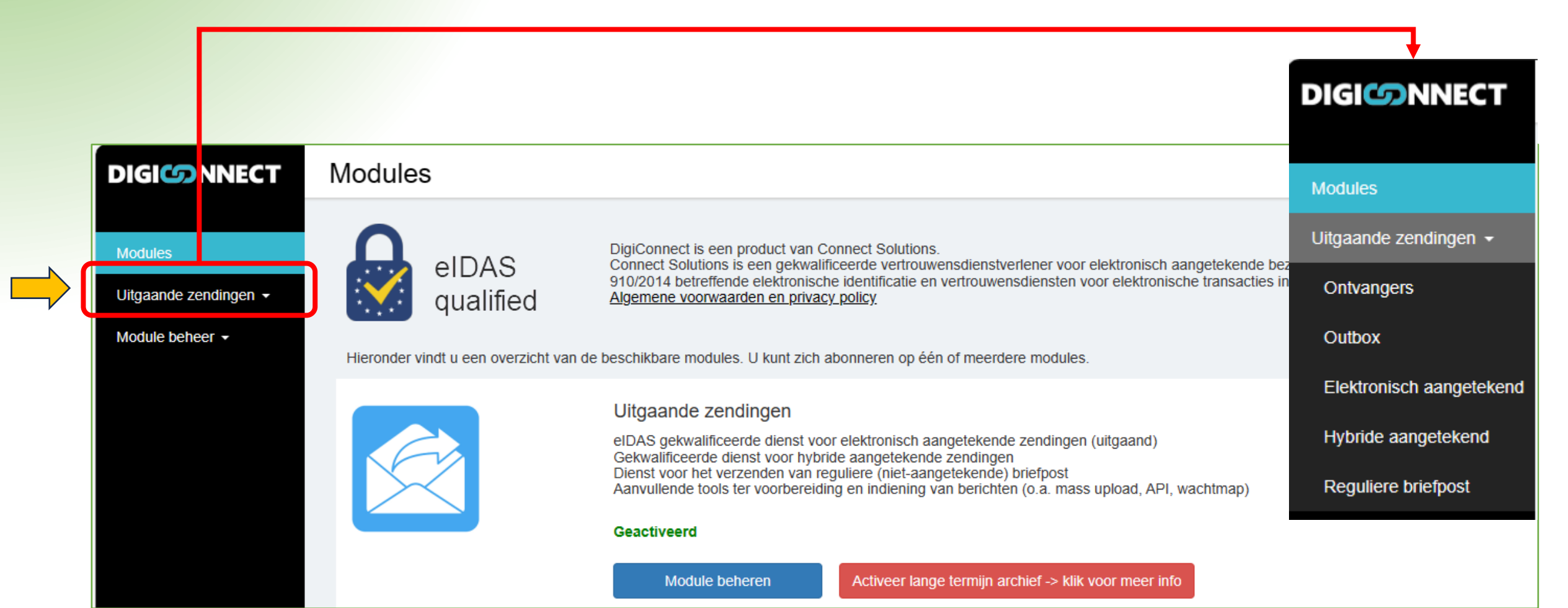

HAND

BA

#### Stap Beschrijving

7 Klik op 'Elektronisch aangetekend'

8 Bij elke aangetekende brief dien je jouw akkoord te geven voor de uitgeschreven procedure. Dit doe je door te klikken op '*Akkoord en verder*'

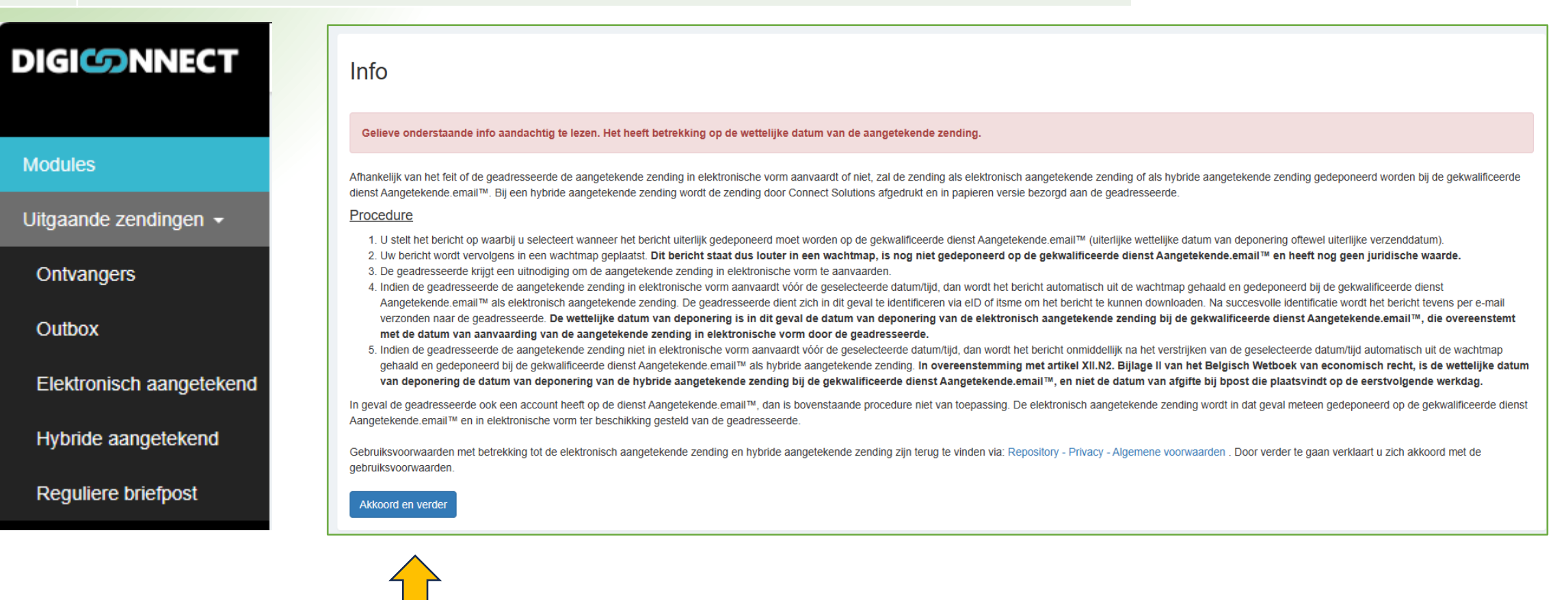

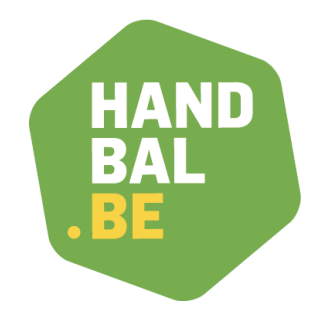

#### Stap Beschrijving

9

Kies voor de soort ontvanger. Duid '*Bedrijf*' aan. LET OP: een digitaal aangetekende zending versturen kan <u>enkel naar de VHV</u>. De aangetekende zending naar de club dient nog steeds per post te verlopen.

Je krijgt een veld aangeboden waarin je het ondernemingsnummer invult van het bedrijf waarnaar je een brief verstuurt. Voor de VHV is dat **0417063079** (een aaneengesloten reeks van cijfers zonder punten of spaties).

10 Klik op '*Verder*'

|                                                                                                    | Stap 1                                                                                                    | Stap 2                                                                                                    | Q Opzoeken in adresboek ontvangers                                                  |
|----------------------------------------------------------------------------------------------------|----------------------------------------------------------------------------------------------------|----------------------------------------------------------------------------------------------------|-------------------------------------------------------------------------------------|
| Juri                                                                                                | idische info Inv                                                                                                    | voeren ontvanger Invoe                                                                                                    | Ondernemingsnummer ontvanger: (Klik hier om een KBO nummer op te zoeken) 0417063079 |
| Invoere<br>Maak uw keuze<br>Indien u het bei<br>Indien u het bei<br>O Persoon<br>Persoon<br>Bedrijf | e of u het bericht wilt verzenden naar eer<br>richt naar een persoon verstuurt, dient u<br>richt naar een bedrijf verstuurt, dient u h<br>n - privé<br>n - in de hoedanigheid van een functie<br>Voor verzending naar<br>VHV kies je <i>'Bedrijf</i> ' | n persoon of naar een bedrijf.<br>diens e-mail adres in te geven.<br>e ondernemingsnummer in te voeren.<br><b>I innen een bedrijf</b> |                                                                                     |

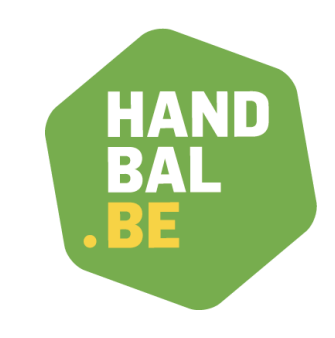

#### Beschrijving Stap In dit scherm vul je: 11 1. de uiterlijke datum van deponering in. Kort samengevat: Jij bepaalt een uiterlijke verzenddatum. Tot die datum blijft de e-mail in een wachtmap. De ontvanger (VHV) heeft de kans om het bericht elektronisch te accepteren. Als de ontvanger dit niet doet vóór die deadline, wordt het bericht alsnog verzonden, maar dan als een hybride aangetekende zending waarbij de door jou gekozen datum geldt als de officiële verzenddatum. Het emailadres en de gegevens van de geadresseerde. Voor de VHV is dit: 2. info@handbal.be Bedrijfsnaam: Vlaamse Handbalvereniging Taal: NL Adres: Dorpsstraat 74, 3545 HALEN 12 Verder naar stap 3 Selecteer hier wanneer het bericht uiterlijk gedenoneerd moet worden op de gekwalificeerde dienst Aangetekende.email<sup>™</sup> (uiterlijke wettelijke datum van deponering, oftewel uiterlijke verzenddatum Tot de geselecteerde datum/tijd staat het bericht in een wachtmap en kan de geadresseerde de aangetekende zending in elektronische vorm aanvaarde Indien de geadresseerde de zending niet in elektronische vorm aanvaard heeft vóór het einde van deze termijn, dan wordt de zending gedeponeerd als hybride aangetekende zending met de geselecteerde datum als wettelijke datum van deponering. Uiterlijke datum van deponering: Selecteer. Geef hier het e-mail adres van de geadresseerde in waar de uitnodiging tot registratie naar verzonden moet worden. E-mail adres: \* info@handbal.be Ondernemingsnummer 0417063079 Bedrijfsnaam: Taal van geadresseerde: Selecteer. Geef hier de adresgegevens in waar de aangetekende zending per post naar verstuurd moet worden in geval van hybride aangetekende zending Adres: Straat + nummer Postcode Plaats België

#### BAL Beschrijving Stap BE In dit scherm vul je het onderwerp en de content (bodytekst) in van je aangetekende zending. Een kopie van de correct 13 ingevulde en ondertekende ontslagbrief voeg je toe als bijlage in het volgende scherm (stap 4). Hier hoef je dus, behalve een onderwerp, geen berichttekst in te vullen. Vul als onderwerp 'ontslag speler/speelster' in. Invoeren onderwerp en bodytekst Vul hier een onderwerp en bericht tekst in. U kunt deze velden leeg laten indien u in de volgende stap PDF bijlagen toevoegt waar de inhoud van uw bericht reeds in staat. Onderwerp van het e-mail bericht Onderwerp 🔻 2 (1... 🔻 B I U A + 🥸 + 🖤 🔠 🔏 🖓 🖻 😤 🥙 😢 😡 🚍 🚍 Format Arial 💊 Preview 🖸 HTML 😼 Design Verder naar stap 4

HAND

| Stap | Beschrijving                                                                                                 |
|------|----------------------------------------------------------------------------------------------------|
| 14   | In deze stap laad je het ontslagformulier op dat bestemd is voor de VHV. Dat is een kopie van het originele  |
|      | ondertekende ontslagformulier dat je verstuurd hebt naar het secretariaat van de club waar je ontslag neemt. |

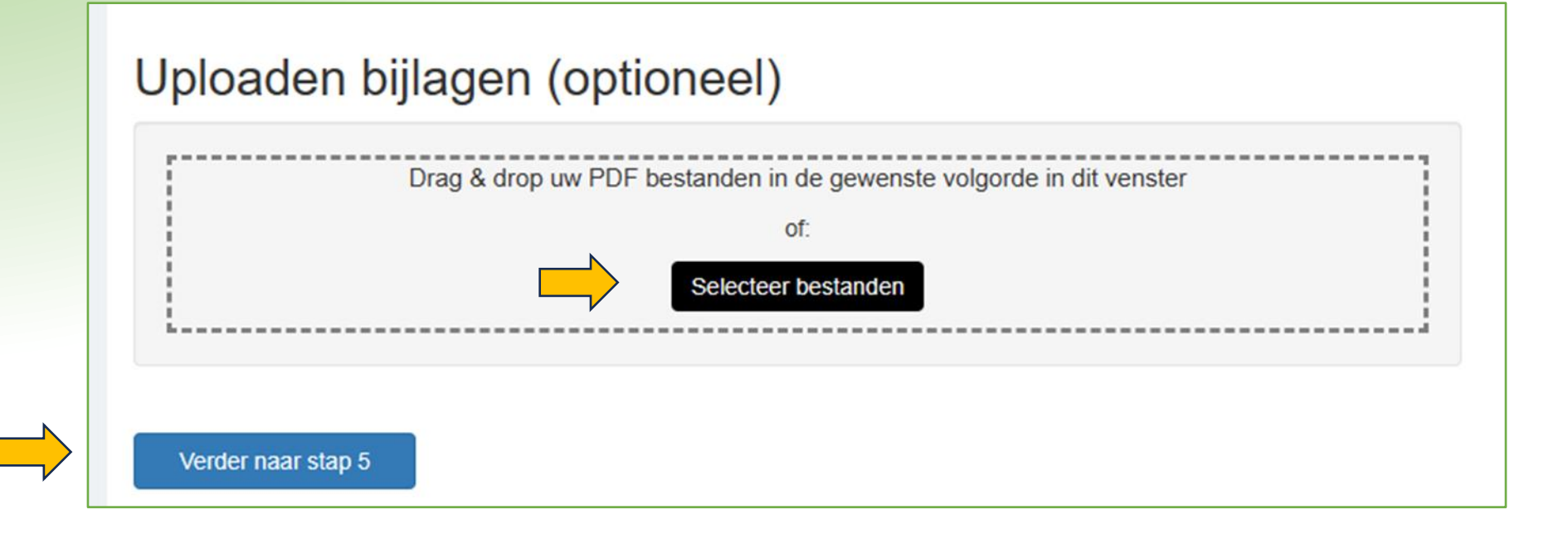

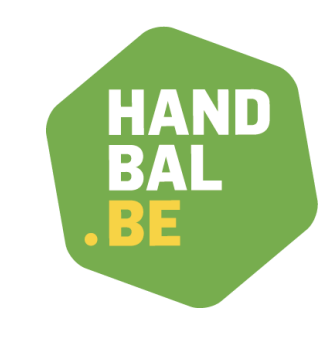

| S | tap | Beschrijving                                                                    |
|---|-----|---------------------------------------------------------------------------------|
| 1 | .5  | Hier krijg je een preview van de aangetekende zending.                          |
|   |     | Indien ok, klik op <b>'verder'.</b> Indien niet ok, kan je stappen terug zetten |

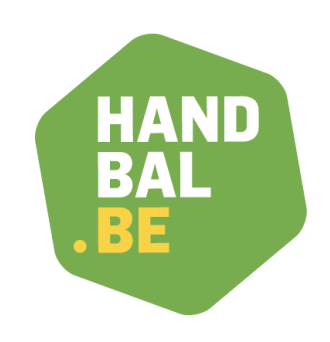

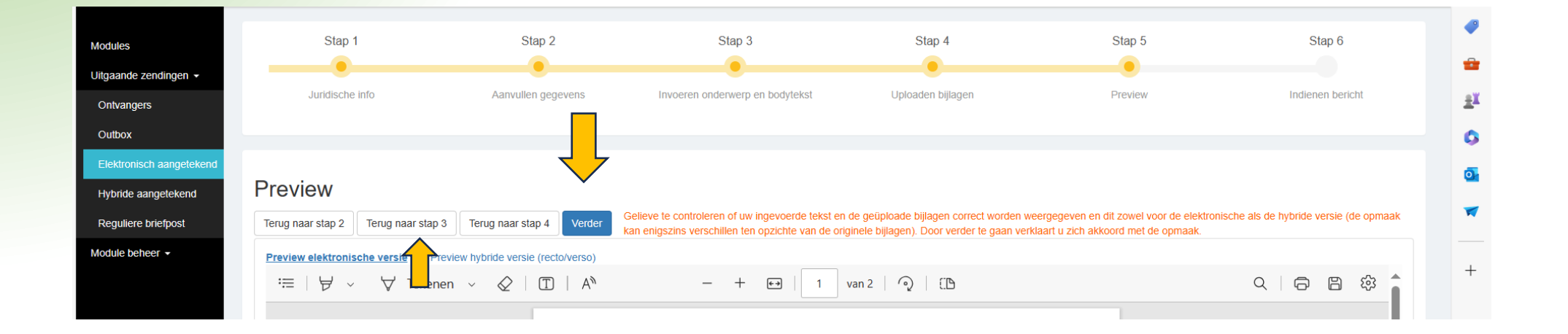

#### In deze stap verstuur je het bericht naar de ontvanger. Selecteer indien gewenst de optie 'bewijs van ontvangst' in geval van hybride aangetekende zending (wanneer de ontvanger de zending niet in elektronische vorm aanvaardt) Stap 3 Stap 5 Stap 1 Stap 2 Stap 4 Stap 6 Juridische info Aanvullen gegevens Invoeren onderwerp en bodytekst Uploaden bijlagen Preview Indienen bericht Stap 1 Stap 2 Stap 3 Stap 4 . itgaande zendin Aanvullen gegew Ontvangers 1.98€ + 0.42€ BTW = 2.40€ incl. BTW Bericht ingediend Hybride aangetekend w bericht werd ingediend. U kunt de status van uw bericht opvolgen in uw outbo Module beheer • 8,93€ vri esteld van BTW 0.99€ Inbegrep n in de basis dienstprestatie fee 0,21€ 10.13€ Bewijs van ontvangst (+ 1,54 EUR frankeerkost en + 0,75 EUR behandelingskost incl. BTW) Selecteer bovenstaande optie indien u een ontvangstbewijs (AR-kaart) wenst toe te voegen aan de hybride aangetekende zending. Meer info over een aangetekende zending met ontvangstbewijs vindt u op de website van bpost via volgende link: Wanneer voeg ik een ontvangstbewijs toe aan mijn aangetekende zending?

### Werken met DIGICONNECT

#### **Beschrijving** Stap

16

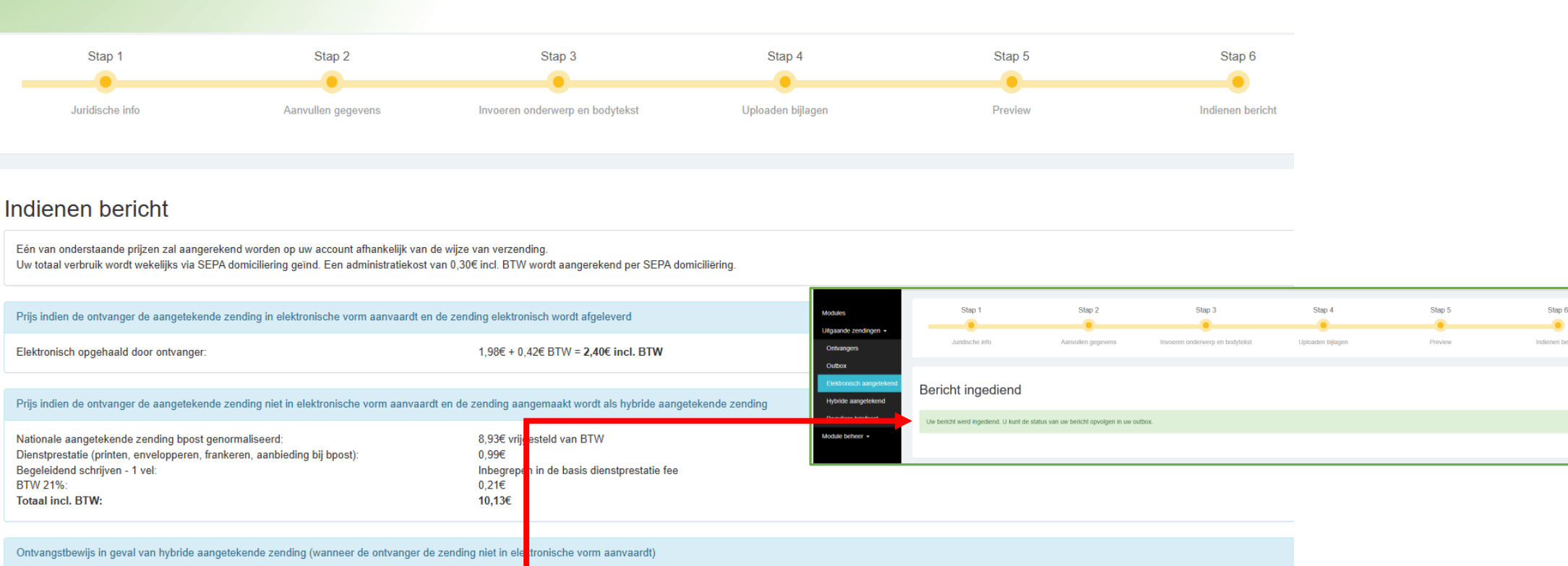

HAND BA

4

-

£¥

6

0

-

### **Opvolgen van de zending**

Stap

17

|                                                                           | Þ |
|---------------------------------------------------------------------------|---|
| Beschrijving                                                              |   |
| Deschiljving                                                              | 2 |
| Als is jauw zanding wil anvolgen klik is in de menubelk links on 'Outbey' | - |
| Als je jouw zending wil opvolgen klik je in de menubalk iniks op Outbox   |   |

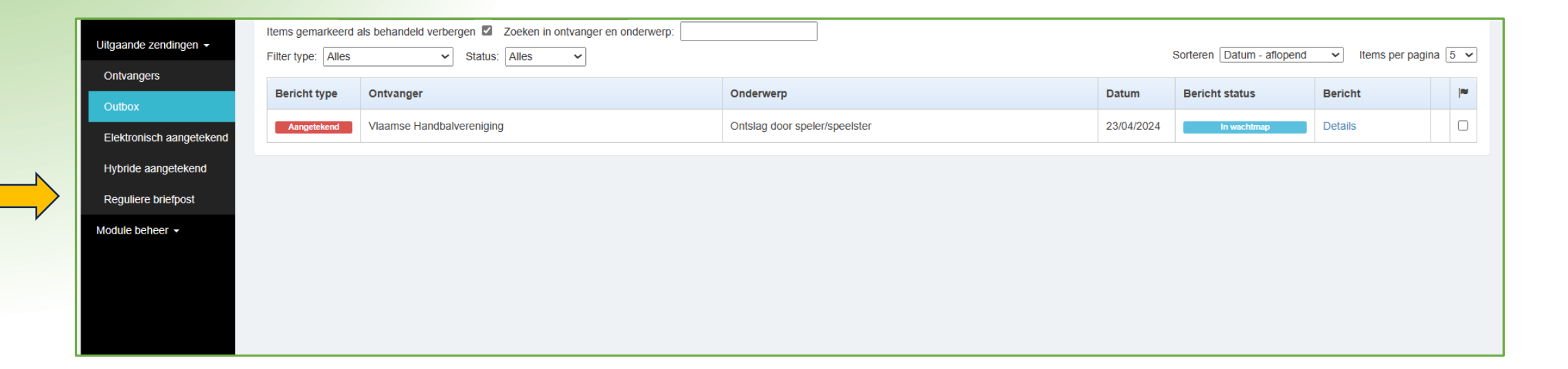

#### Succes!

Deadline = 31 mei 2025

Met vragen kun je steeds terecht op info@handbal.be Vlaamse Handbalvereniging vzw Dorpsstraat 74, 3545 Halen (België) - <u>info@handbal.be</u> <u>www.handbal.be</u> - T: 013 35 30 40 0417 063 079 - BPR\_afdeling Hasselt